Linspire and Freespire installation instructions :

Minimum System Requirements:

Intel Core 2 Duo + CPU AMD CPU 4 GB of RAM 40 GB HDD Keyboard / mouse or touchscreen Interface VGA or better display

To Install:

- 1. Turn off computer; disconnect network
- 2. Plug in USB key
- 3. Turn on computer
- 4. Enter system BIOS / UEFI
- 5. Under Boot Options choose USB, UDISK or Flash Drive, whichever option is provided
- 6. Hit enter
- 7. At the boot menu select either "Boot Linspire Live" or on UEFI Systems "Try Linspire"
- 8. Wait a few moments; let your system boot.
- 9. When you enter the desktop make sure your network is still disconnected and click on "Install Linspire"
- 10. Choose your language
- 11. Do not connect to the network
- When you enter disk partitioning either a). allow Linspire to resize your partition for a dual boot system or b). allow it to take over the entire disk. (PLEASE NOTE: Dual booting on Intel based iMacs is not supported at this time)
- 13. Choose your keyboard PLEASE NOTE: For Intel Based Macs choose the Mac keyboard and Touchbar is NOT supported beyond function keys at this time
- 14. Choose your username and password
- 15. Allow the install to finish (this process takes up to 30 minutes depending on system specs)
- 16. When finished, select reboot system
- 17. Remove USB Key when prompted

## FOR UEFI ACER AND MSI SYSTEMS

When you reboot you will be prompted with a "No OS" error. There are 2 possible choices. Both require rebooting / entering UEFI dashboard

Option 1 : disabling secure boot altogether.

- 1. Choose the SECURITY tab
- 2. Scroll down to "Disable SECUREBOOT" hit enter
- 3. Scroll down to "USE LEGACY CSM" hit enter
- 4. Hit F10 and Save Changes and Exit.
- 5. Reboot your system

Option 2 : To use Secure boot and install and assign the security key

- 1. Choose the SECURITY tab
- 2. Scroll down to "Restore Secureboot to factory settings"
- 3. Hit Enter
- 4. Click on F10 to save and reboot
- 5. Enter your UEFI dashboard again
- 6. Choose the SECURITY tab
- 7. Scroll down to "Select secureboot key"
- 8. Hit Enter on your Hard drive choice
- 9. Hit enter on the "UBUNTU" directory
- 10. Hit Enter on the "SECUREBOOT" directory
- 11. Hit enter on GRUBefix64 and wait until it takes you back to the UEFI dashboard
- 12. Hit F10 to save the changes and allow the system to reboot